## Manager Entering Time off on Behalf of Employee

Managers can easily enter an absence/time off on behalf of their direct reports using the Enter Absence task.

After logging in, on your main Dashboard, under APP/hubs, click on the Team Absence

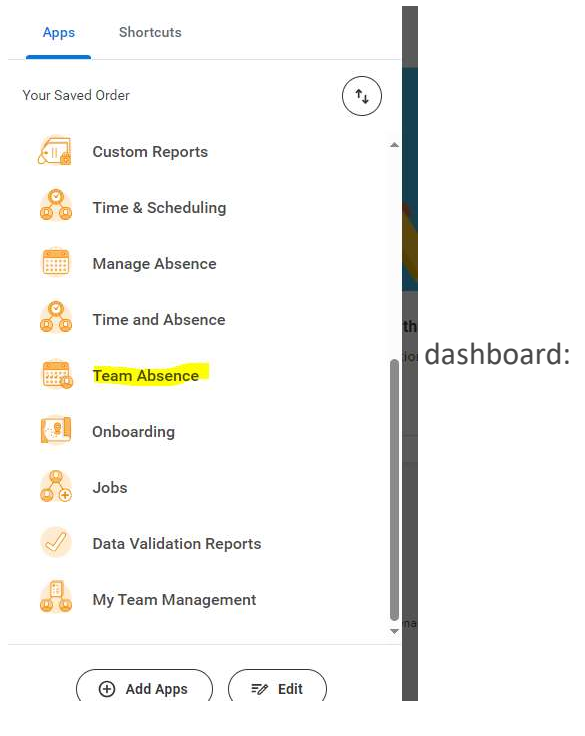

- 1. At the top of the dashboard, select the Manage Absence task.
- 2. Click on Switch Worker at the top right-hand side of the calendar view

| MENU          | y Free Bed<br>Remabilitation |         | Q Search  |          |          |                |
|---------------|------------------------------|---------|-----------|----------|----------|----------------|
| Manage Ab     | ISENCE Robin Va              |         |           |          |          |                |
| Today         | > November                   | 2024 🗸  |           |          | Switch V | Vorker Actions |
| Sunday        | Monday                       | Tuesday | Wednesday | Thursday | Friday   | Saturday       |
|               | 27                           | 28 29   | 30        | 31       | Nov 1    | 2              |
|               | 3                            | 4 5     | 6         | 7        | 8        | 9              |
|               | 10                           | 11 12   | 2 13      | 14       | 15       | 16             |
| Portuget Aber | 17                           | 18 15   | 20        | 21       | 22       | 23             |

**3.** From the Worker prompt, select the direct report you are entering an absence for.

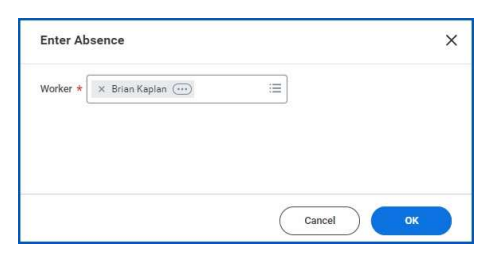

- 4. Select OK.
- 5. Select one or more days for the worker's absence or select and drag to choose multiple days. To clear a selected day, select the day on the calendar. click Request Absence in the bottom left-hand side of the screen

| Manage Abs              | ence Amy Sharp           |                 |           |          |          |                  |
|-------------------------|--------------------------|-----------------|-----------|----------|----------|------------------|
| Today 🔇 🕻               | > November 202<br>Monday | 24 ∨<br>Tuesday | Wednesday | Thursday | Switch W | Vorker Actions 🔻 |
| 27                      | 28                       | 29              | 30        | 31       | Nov 1    | 2                |
| 3                       | 4                        | 5               | 6         | 7        | 8        | 9                |
| 10                      | 11                       | 12              | 13        | 14       | 15       | 16               |
| 17<br>1 Day - Request A | Absence                  | 15              | 20        | 21       | 22       | 2.5              |

- **6.** Select the Type of Leave
  - **a.** Under Time off plan is where you find PTO, Bereavement pay, Jury duty, etc.

| Q        | ← Request Absence<br>For Amy Sharp | ×            | P         |
|----------|------------------------------------|--------------|-----------|
|          | Wed, Oct 30                        |              | Actions 🔻 |
| Wednesda | Search                             |              |           |
| 29       | Leaves                             | >            | 2         |
|          | Time Offs                          | >            |           |
|          | Other Absence Types                | >            |           |
|          |                                    |              |           |
| 5        |                                    |              | 9         |
| 12       |                                    |              | 16        |
|          | Cancel                             | omit Request |           |

| pe of Absence *            | := |
|----------------------------|----|
| ← Time Offs                |    |
| Bereavement                |    |
| Extended Illness Insurance |    |
| Jury Duty                  |    |
| New Parent Leave           |    |
| PT0                        |    |
| PTO Unpaid                 |    |

**7.** Fill out the Details needed.

| For Amy Sharp                              |              |
|--------------------------------------------|--------------|
| Wed, Oct 30                                |              |
| Type of Absence*                           |              |
| × PTO                                      | :=           |
| Reason                                     |              |
| × PMLA Scheduled                           | :=           |
| Hours (Daily)                              |              |
| 12                                         |              |
| Comment                                    |              |
| ~                                          | 6            |
| ~                                          | 10           |
| <ul> <li>Additional Information</li> </ul> |              |
| Total Request Amount: 12 Hours             | ~            |
| Cancel                                     | omit Request |
|                                            |              |

8. (Optional) Select the Select Date Range button to enter an extended date range. This is useful when entering an absence request that might extend into a different month or over a long period.

| Manage | Absence | Amy Sharp    |         |             |          |        |               |                                                                  |                                                                   |      |
|--------|---------|--------------|---------|-------------|----------|--------|---------------|------------------------------------------------------------------|-------------------------------------------------------------------|------|
| Today  |         | November 202 | 24 ~    |             |          |        | Switch Worker | Actions •                                                        |                                                                   |      |
| Sunday | Mono    | day          | Tuesday | Wednesday   | Thursday | Friday | Satu          | rday Enter Time for Worl                                         | ker                                                               | 1    |
|        | 27      | 28           | 29      | 30<br>© PTO | 31       | Nov    | 1             | Enter Time for Worl<br>Enter Time for Worl<br>View Absence for V | ker (delegation only)<br>ker - High Volume (Delegation)<br>Vorker | nd E |
|        |         |              |         |             |          |        |               | Select Date Range                                                |                                                                   |      |
|        | 3       | 4            | 5       | 6           | 7        |        | 8             | 9                                                                | Balances as of                                                    | 11   |

**9.** Select the **Request Absence** button. The number of days you requested dynamically displays on the button to help confirm your request.

|               | Calendar | Date Range |   |
|---------------|----------|------------|---|
| Start Date*   | Ħ        | End Date*  | Ē |
| View Balances | Ē        |            |   |
|               |          |            |   |
|               |          |            |   |
|               |          |            |   |

**10.** From the Type prompt, enter the type of absence requested. Your options may include Time Off and Leave of Absence types.

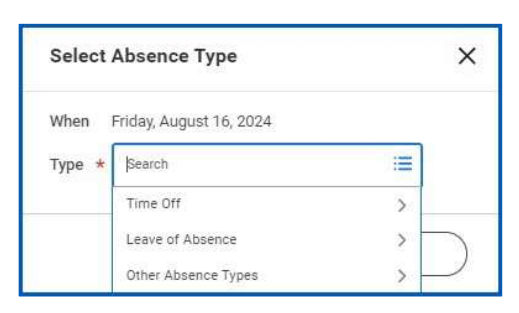

- **11.** Fill out the appropriate details.
- 12. Click submit.